## **Modify Your Address**

1. Click the **Student Center Fluid** tile.

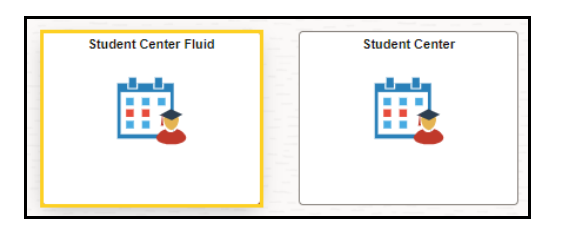

2. The system defaults you into the **Academics Course History** option.

Click the drop-down button to the right of the **Academics** button to close the menu.

Click the drop-down button to the right of the **Personal Information** button to open the menu.

| Student Center Fluid        |        |
|-----------------------------|--------|
| Academics                   | ^      |
| Course History              |        |
| View Grades                 |        |
| View Unofficial Transcript  |        |
| View My Classes             |        |
| Class Search                |        |
| Shopping Cart               |        |
| Drop Classes                |        |
| Update Classes              |        |
| Swap Classes                |        |
| Browse Course Catalog       |        |
| My Planner                  |        |
| Expected Graduation Term    |        |
| Advisors                    |        |
| View Transfer Credit Report |        |
| Finances                    | ~      |
| Personal Information        | $\sim$ |
| To Do List                  | ~      |
| Admissions                  | ~      |

3. Click the **Address** menu option.

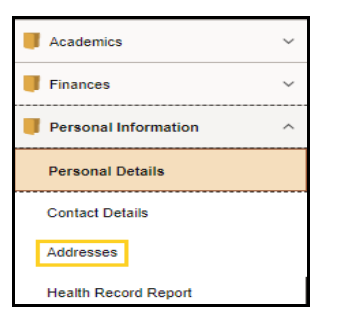

4. NOTE: Your Legal address cannot be edited or deleted. Contact the Office of Registrar for assistance with changing your Legal address. Your ISIR address is populated from the student's FAFSA. You can change your ISIR address on your <u>www.studentaid.gov</u> account.

Do not edit or overwrite a current mailing address.

Click the **plus** (+) to add a new mailing address.

|                                                                                                    | ddresses                                                        |                                               |
|----------------------------------------------------------------------------------------------------|-----------------------------------------------------------------|-----------------------------------------------|
| Mailing Address  H Address From Test Street New Orleans LA 70112 Orleans Legal Address Address Address From Test Street New Orleans LA 70112 Orleans SIR Address From Test Street New Orleans Current Current                                                                                                    | ** Students must contact the Office of the Registrar to make ch | anges to their Legal address or phone number. |
| Address From Test Street New Orleans LA 70112 Orleans Legal Address Address Address IEgal Address IEgal Addres IEgal Address IEgal Address IEgal Address IEgal Address IEg                                                                                                    | -                                                               |                                               |
| +       Address       From         Test Street       New Orleans       Current       >         LA 70112       Orleans       Current       >         Orleans       Test Street       New Orleans       Current       >         Test Street       New Orleans       Current       >         ILA 70112       Orleans       Current       >         SIR Address       From        >         Test Street       New Orleans       Current       >         ISIR Address       From        >         Test Street       New Orleans       Current       >         IA 70112       Orleans       Current       >         Orleans       Current       >       >         Address       From       >       >         Test Street       New Orleans       Current       >         New Orleans       Current       >       >         Vorleans       Current       >       >         Orleans       S       >       >         New Orleans       S       >       >         New Orleans       S       >       >         New Orleans       S <th>Mailing Address</th> <th></th>                                                                                                    | Mailing Address                                                 |                                               |
| Address     From       Test Street     New Orleans       LA 70112     Current       Orleans     Current                                                                                                    | +                                                               |                                               |
| Test Street New Orleans LA 70112 Orleans Legal Address Address Address From Test Street New Orleans LA 70112 Orleans SIR Address Address Address Current Current Curre                                                                                                    | Address                                                         | From                                          |
| New Orleans<br>LA 70112<br>Orleans<br>Current ><br>Current ><br>Cur | Test Street                                                     |                                               |
| LA 70112<br>Orleans<br>Legal Address<br>Address<br>Address<br>Address<br>I Est Street<br>New Orleans<br>ISIR Address<br>Address<br>Address<br>Address<br>Current<br>ISIR Address<br>Current<br>Current                                                                                                    | New Orleans                                                     | Current                                       |
| Orleans  Legal Address  Address  Address  Current  From  Current  SIR Address  Address  Address  Current  Current  Curre                                                                                                    | LA 70112                                                        | Current 2                                     |
| Legal Address Address From Test Street New Orleans LA 70112 Orleans SIR Address Address Address Current From Test Street New Orleans LA 70112 Orleans Current Orleans Current Current                                                                                                    | Orleans                                                         |                                               |
| Legal Address       Address       Address       Test Street       New Orleans       LA 70112       Orleans       ISIR Address       Address       From       Test Street       New Orleans       LA 70112       Orleans       Current       Orleans       Current                                                                                                    |                                                                 |                                               |
| Address     From       Test Street     Current       New Orleans     Current       LA 70112     Current       SIR Address     From       Address     From       SIR Address     Current       Orleans     Current                                                                                                    | Legal Address                                                   |                                               |
| Test Street New Orleans LA 70112 Orleans  ISIR Address Address Address  Current  Test Street New Orleans LA 70112 Orleans Current Orleans Current                                                                                                    | Address                                                         | From                                          |
| New Orleans Current LA 70112 Orleans SIR Address Address Address Current Test Street New Orleans LA 70112 Orleans Current Current Curr                                                                                                    | Test Street                                                     |                                               |
| LA 70112<br>Orleans<br>SIR Address Address<br>Address Address<br>Test Street<br>New Orleans<br>LA 70112<br>Ourrent<br>Current                                                                                                    | New Orleans                                                     | Current                                       |
| Orleans SIR Address Address Address Address Current I Street New Orleans LA 70112 Orleans Current                                                                                                    | LA 70112                                                        | Current                                       |
| ISIR Address Address Address Address Test Street New Orleans LA 70112 Orleans Current                                                                                                    | Orleans                                                         |                                               |
| Address From<br>Test Street<br>New Orleans<br>LA 70112<br>Orleans                                                                                                    | SIR Address Address                                             |                                               |
| Test Street<br>New Orleans<br>LA 70112<br>Orleans                                                                                                    | Address                                                         | From                                          |
| New Orleans Current Orleans                                                                                                    | Test Street                                                     |                                               |
| LA 70112 Current Orleans                                                                                                    | New Orleans                                                     |                                               |
| Orleans                                                                                                    | LA 70112                                                        | Current                                       |
|                                                                                                    | Orleans                                                         |                                               |

## 5. An **Add Address** pop-up window displays.

A student will enter his/her new mailing information into the window.

In **Step 6**, you will enter example information into appropriate fields.

| Cancel     | Add Addre     | SS        | Sav |
|------------|---------------|-----------|-----|
| Туре       | Mailing       |           |     |
| *From      | 05/17/2024    | Copy From |     |
| *Country   | United States | Q         |     |
| *Address 1 |               |           |     |
| Address 2  |               |           |     |
| Address 3  |               |           |     |
| City       |               |           |     |
| State      |               | Q         |     |
| Postal     |               |           |     |
| Parish     |               |           |     |
|            |               |           |     |

6. In the Address 1 field, enter 6800 Tulane Ave.

In the Address 2 field, enter Apt. 210.

In the **City** field, enter **New Orleans**.

In the **State** field, enter **Louisiana**.

In the **Postal** field, enter **70112**.

In the **Parish** field, enter **Orleans**.

## 7. Click the **Save** button.

| Cancel     | Add Address            | Save |
|------------|------------------------|------|
| Туре       | Mailing                |      |
| *From      | 05/17/2024 E Copy From |      |
| *Country   | United States Q        |      |
| *Address 1 | 6800 Tulane Ave        |      |
| Address 2  | Apt. 210               |      |
| Address 3  |                        |      |
| City       | New Orleans            |      |
| State      | Louisiana Q            |      |
| Postal     | 70112                  |      |
| Parish     | Orleans                |      |

8. The new mailing address information displays on the **Addresses** panel.

| ** Students must contact the Office of the Registrar to make changes to th | eir Legal address or phone number. |   |
|----------------------------------------------------------------------------|------------------------------------|---|
| Mailing Address                                                            |                                    |   |
| +                                                                          |                                    |   |
| Address                                                                    | From                               |   |
| 6800 Tulane Ave                                                            |                                    |   |
| Apt. 210                                                                   |                                    |   |
| New Orleans                                                                | Current                            | > |
| LA 70112                                                                   |                                    |   |
| Orleans                                                                    |                                    |   |

9. This completes **Modify Your Address**.